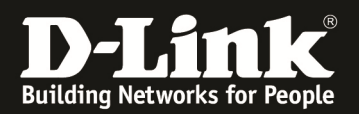

HowTo own SSL Certificate on DSR-Series (neue WebGUI)

# [Voraussetzungen]

- 1. DSR-150N A2-Rev mit Firmwareversion 2.11B301 und höher
- 2. DSR-250N mit Firmwareversion 2.11B301 und höher
- 3. DSR-500N mit Firmwareversion 2.11B301 und höher
- 4. DSR-1000N mit Firmwareversion 2.11B301 und höher
- 5. DSR-1000AC mit Firmwareversion 3.08B301 und höher

## [Szenario]

Es soll ein eigenes SSL Zertifikat für den HTTPS-Zugriff auf dem Gerät installiert werden.

## [Voraussetzungen]

Stellen Sie bitte sicher, dass sich Server und Client in der korrekten, gleichen Zeitzone befinden.

Bitte kontaktieren Sie den in Ihrer Organisation für die Zertifikatsaustellung verantwortlichen Mitarbeiter.

Alternativ suchen Sie sich bitte einen für Sie passenden Zertifikatsaussteller (z.B. verisign.com) oder erstellen Ihre eigene CA-Struktur. Das Stammzertifikat muss BASE64 Codiert sein.

In diesem Beispiel wird ein lokaler Zertifizierungsserver (Windows Server 2012R2) benutzt. ⇒ Download CA-Stammzertifikat vom Zertifizierungsserver (http://<IPServer>/certsrv)

*Microsoft*-Active Directory-Zertifikatdienste -- dlink-dce-WIN2K12R2RADIUS-CA-2

Download eines Zertifizierungsstellenzertifikats, einer Zertifikatkett

Installieren Sie diese Zertifizierungsstellen-Zertifikatkette, damit von dies

Wählen Sie das Zertifikat und die Codierungsmethode für den Download

Zertifizierungsstellenzertifikat:

Aktuelles [dlink-dce-WIN2K12R2RADIUS-CA-2]

Codierungsmethode:

ODER Base 64

Cownload des Zertifizierungsstellenzertifikats> Download der Zertifizierungsstellen-Zertifikatkette Download der aktuellen Basissperrliste Download der aktuellen Deltasperrliste

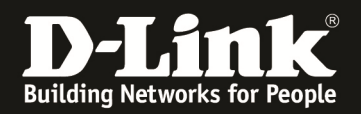

[Installation des CA-Stammzertifikates]

- 1. greifen Sie auf Ihren DSR-1000AC zu
  - a. gehen Sie auf "VPN > Certificates"

| D-Link<br>Unified Services Router - DSR-1000AC |                                                                            | Logged in as: adr<br>Serial:                                                                                                    | nin (ADMIN)   Language:<br>  Firmware: 3.<br>  Wizard | age: English [US] () Logout<br>3.08B301C_WW<br>d System Search 4                                                                                                    |  |  |
|------------------------------------------------|----------------------------------------------------------------------------|----------------------------------------------------------------------------------------------------|-------------------------------------------------------|----------------------------------------------------------------------------------------------------|--|--|
| 🛜 Wireless                                     | 💻 Network                                                                  | CA VPN                                                                                                    | Security                                              | <sup>©</sup> Maintenance                                                                                                    |  |  |
| PPTP VPN                                       | L2TP VPN                                                                   | SSL VPN                                                                                                    | OpenVPN                                               | GRE                                                                                                    |  |  |
| Server                                         | Server                                                                     | SSL VPN Server Policy                                                                                                    | Settings                                              | GRE                                                                                                    |  |  |
| Client                                         | Client                                                                     | Portal Layouts                                                                                                    | Local Networks                                        |                                                                                                    |  |  |
| Active Users                                   | Active Users                                                               | Resources                                                                                                    | Remote Networks                                       |                                                                                                    |  |  |
|                                                |                                                                            | SSL VPN Client                                                                                                    | Authentication                                        |                                                                                                    |  |  |
|                                                |                                                                            | Client Routes                                                                                                    |                                                       |                                                                                                    |  |  |
|                                                |                                                                            |                                                                                                    |                                                       |                                                                                                    |  |  |
|                                                | r - DSR-1000AC<br>Wireless<br>PPTP VPN<br>Server<br>Client<br>Active Users | r - DSR-1000AC        Wireless     Network       PPTP VPN     L2TP VPN       Server     Server       Client     Client       Active Users     Active Users | r - DSR-1000AC                                        | r - DSR-1000AC       Language         Serial:       Firmware: 3         Wizard       Wizard         PPTP VPN       L2TP VPN         Server       Server         Client       Client         Active Users       Active Users         Resources       Remote Networks         SSL VPN Client       Authentication |  |  |

b. wählen Sie "Upload New CA Certifikat" um ein neues Stammzertifikat auf den DSR-1000AC hochzuladen

| VPN » IPSec VPN » Certificates » Trusted Certificates                                                                                                    |                                                                                                    |                                      |                                                                                                    | <b>? 0</b>                                                   |
|----------------------------------------------------------------------------------------------------|----------------------------------------------------------------------------------------------------|--------------------------------------|----------------------------------------------------------------------------------------------------|--------------------------------------------------------------|
| Trusted Certificates Active Self Certificates Self C                                                                                                    | Certificate Requests                                                                                           |                                      |                                                                                                    |                                                              |
| Trusted Certificates or CA certificates are used to verify the trusted organization or authority called the Certificate Author presents a digital certificate, the authentication process verif CA certificates are used in this authentication process. | validity of certificates signed by<br>rity. The table contains the certi<br>fies that the presented certifical | them. W<br>ificates o<br>te is issue | 'hen a certificate is generated,<br>f each CA.When a remote VPN<br>ed by one of the trusted author | it is signed by a<br>gateway or client<br>ities. The Trusted |
| Trusted Certificates (CA Certificate) List                                                                                                    |                                                                                                    |                                      |                                                                                                    |                                                              |
| Show 10 • entries [Right click on record to get more options                                                                                                    | s]                                                                                                    |                                      |                                                                                                    |                                                              |
| CA Identity (Subject Name)                                                                                                    | 🔂 Issuer Name                                                                                                  | ⇔                                    | Expiry Date & Time                                                                                 | ⇔                                                            |
|                                                                                                    | No data available in table                                                                                     |                                      |                                                                                                    |                                                              |
| Showing 0 to 0 of 0 entries                                                                                                    |                                                                                                    |                                      | First    Previous                                                                                  | Next 🔪 Last 刘                                                |
| Upload New CA Certificate                                                                                                    |                                                                                                    |                                      |                                                                                                    |                                                              |

c. wählen Sie Ihr gültiges Stammzertifikat (CA Certifikat) aus und laden Sie dieses auf den DSR-1000AC

| Trusted Certificates (CA Cert | rtificate) Configuration | ×      |
|-------------------------------|--------------------------|--------|
| Certificate File              | Durchsuchen CA-certnew.p |        |
|                               |                          |        |
|                               |                          |        |
|                               |                          |        |
|                               |                          |        |
|                               |                          |        |
|                               |                          |        |
|                               |                          | Upload |

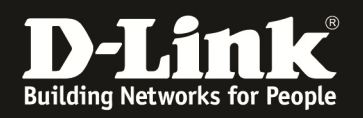

# d. nachdem das Stammzertifikat (CA) erfolgreich hochgeladen wurde sehen Sie CA-Identität

| VPN » IPSec VPN » Certif                                                                                                    | icates » Trusted Certificates                                                                                                    |                                |                                                                              |                                                                                  |                                                  |                                                                             | 0                        |
|----------------------------------------------------------------------------------------------------|----------------------------------------------------------------------------------------------------|--------------------------------|------------------------------------------------------------------------------|----------------------------------------------------------------------------------|--------------------------------------------------|-----------------------------------------------------------------------------|--------------------------|
|                                                                                                    | •                                                                                                    |                                | Operation Succ                                                               | eeded                                                                            |                                                  |                                                                             |                          |
| Trusted Certificates                                                                                                    | Active Self Certificates                                                                                                    | Self (                         | Certificate Requests                                                         |                                                                                  |                                                  |                                                                             |                          |
| Trusted Certificates or CA<br>trusted organization or au<br>presents a digital certifica<br>CA certificates are used in<br><b>Trusted Certificates</b> | certificates are used to veri<br>thority called the Certificate<br>te, the authentication proces<br>this authentication process.<br>(CA Certificate) List | fy the v<br>Author<br>ss verif | validity of certificates<br>ity. The table contain<br>ies that the presented | signed by them. When a<br>the certificates of each<br>certificate is issued by o | certificate is<br>CA.When a re<br>ne of the tru: | generated, it is signed<br>emote VPN gateway or<br>sted authorities. The Tr | by a<br>client<br>rusted |
| Show 10 • entries [Ri                                                                                                    | ght click on record to get more                                                                                                    | options                        | J                                                                            |                                                                                  |                                                  |                                                                             |                          |
| CA Identity (Subject N                                                                                                    | Name)                                                                                                    | ÷                              | Issuer Name                                                                  |                                                                                  | ⇔                                                | Expiry Date & Tim                                                           | e ⊖                      |
| DC=de, DC=dlink-dce, CN=dlin                                                                                                    | nk-dce-WIN2K12R2RADIUS-CA-2                                                                                                    |                                | DC=de, DC=dlink-dce, CI                                                      | l=dlink-dce-WIN2K12R2RADIU                                                       | 5-CA-2                                           | Jun 14 16:02:29 2021 G                                                      | MT                       |
| Showing 1 to 1 of 1 entries                                                                                                    |                                                                                                    |                                |                                                                              |                                                                                  | H First                                          | Previous 1 Next > L                                                         | ast 🕅                    |
| Upload New CA Certi                                                                                                    | ificate                                                                                                    |                                |                                                                              |                                                                                  |                                                  |                                                                             |                          |

[Erstellen eines CSR (Certificate Self Request)]

- 1. greifen Sie auf Ihren DSR-1000AC zu
  - a. gehen Sie auf "VPN > Certificates > Self Certificate Requests"
  - b. wählen Sie "New Self Certificate" zur Erstellung eines neuen CSR aus

| VPN » IPSec VPN » Certificates » Self Certificate Requests                     |                    | 0 0                            |
|--------------------------------------------------------------------------------|--------------------|--------------------------------|
| Trusted Certificates Active Self Certificates Self Certificate                 | Requests           |                                |
| The Self Certificate Requests table displays a list of all the certificate req | uests made.        |                                |
| Self Certificate Requests List                                                 |                    |                                |
| Show 10 • entries [Right click on record to get more options]                  |                    |                                |
| Name 🗘                                                                         | Status             | $\ominus$                      |
| No data                                                                        | available in table |                                |
| Showing 0 to 0 of 0 entries                                                    |                    | K First Previous Next > Last > |
| New Self Certificate                                                           |                    |                                |

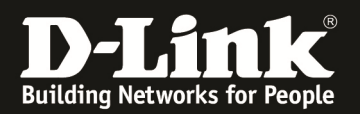

- c. tragen Sie die notwendigen Daten für Ihr CSR ein
  - i. Name
  - ii. Subjekt
  - iii. Hash Algorithmus
  - iv. Signature Key Length
- = SHA1 = 2048
- v. Application Tye
- = HTTPS für SSL oder IPSEC für Tunnel
- vi. IP Adresse
- vii. Domain Name
- viii. eMail Address
- = optional = optional

= Name Ihres CSR

= Ihre Daten für das Zertifikat

= optional

| Generate Self Certificate Reques | t                            | 8    |
|----------------------------------|------------------------------|------|
| Name                             | LAB                          |      |
| ≪ubject                          | DEUR, CN=marcus.dlink-dce.de |      |
| Hash Algorithm                   | SHA1                         |      |
| Signature Key Length             | 2048                         |      |
| Application Type                 | Https                        |      |
| IP Address                       | 192.168.10.241               |      |
| Domain Name                      |                              |      |
| Email Address                    |                              |      |
|                                  |                              |      |
|                                  |                              |      |
|                                  |                              |      |
|                                  |                              | Save |

In diesem Beispiel wurden folgende Daten verwendet:

C=DE,ST=Germany,L=Eschborn,O=D-Link,OU=DEUR,CN=marcus.dlink-dce.de

C = Land, ST = Land/Bundesland, L = Ort, O = Organisation, OU = Abteilung, CN = Common Name

- d. nachdem Sie den CSR Erstellt haben,können Sie es sich anschauen
- e. klicken Sie mit der rechten Maustaste auf den CSR und wählen "View" aus

| VPN » IPSec VPN » Certificates »                                   | Self Certificate Requests                             | 2 🧿                              |
|--------------------------------------------------------------------|-------------------------------------------------------|----------------------------------|
|                                                                    | Operation Succeeded                                   |                                  |
| Trusted Certificates Activ                                         | e Self Certificates Self Certificate Requests         |                                  |
| The Self Certificate Requests table<br>Self Certificate Requests L | displays a list of all the certificate requests made. |                                  |
| Show 10  rentries [Right click                                     | on record to get more options]                        |                                  |
| Name 🗘                                                             | Status                                                | θ                                |
| LAB<br>Showing 1 to 1 of 1 entries                                 | Active Self Certificate Not Uploaded                  | First J Previous 1 Next > Last > |
| New Self Certificate                                               | 1 View                                                |                                  |

- 4 -

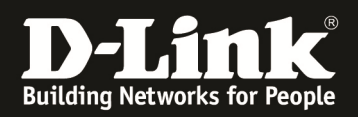

- f. kopieren Sie den Inhalt des Feldes "Data to supply to CA"g. schließen Sie das Fenster anschließend mir klick auf "x"

| Certificate Details                                                                        |                                                                                                    | × |
|--------------------------------------------------------------------------------------------|----------------------------------------------------------------------------------------------------|---|
| System Name<br>Hash Algorithm<br>Signature Algorithm<br>Key length<br>Data to supply to CA | C=DE, ST=Germany, L=Eschborn, O=D-Link, OU=DEUR, CN=marcus.dlink-dce.de<br>SHA1<br>RSA<br>2048<br>BEemr CERTIFICATE REQUEST<br>WKDA0BANVBAgTB0dicm1hbnixkTAP<br>BgNVBACTCEV72hBJJMQ&WDQVDQQKE<br>WZALUxpbmsxDTALBgNVBASTBERPVVIx<br>HDA6BgNVBATE21thcmN1cy5kbGluay1kT2U<br>HDA6BgNVBATE21thcmN1cy5kbGluay1kT2U |   |
|                                                                                            |                                                                                                    |   |

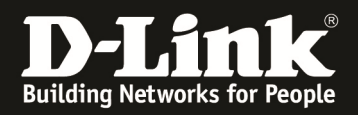

## [Erstellen eines Zertifikates aus dem CSR]

1. greifen Sie nun erneut auf Ihren Zertifikasserver zu um aus dem CSR ein Zertifikat zu erstellen.

Microsoft-Active Directory-Zertifikatdienste -- dlink-dce-WIN2K12R2RADIUS-CA-2

## Willkommen

Auf diese Website können Sie ein Zertifikat für den Webbrowser, E-Mail-Client oder andere Pr kommunizieren, bestätigen, E-Mail-Nachrichten signieren oder verschlüsseln und weitere Sich

Sie können diese Website auch zum Download eines Zertifizierungsstellenzertifikats, einer Ze

Weitere Informationen zu Active Directory-Zertifikatdienste erhalten Sie unter Active Directory-

### Wählen Sie eine Aufgabe:

Ein Zertifikat anfordern

*Microsoft*-Active Directory-Zertifikatdienste -- dlink-dce-WIN2K12R2RADIUS-CA-2

## Zertifikat anfordern

Wählen Sie den Zertifikattyp: Benutzerzertifikat

oder senden Sie eine erweiterte Zertifikatanforderung ein.

#### Microsoft-Active Directory-Zertifikatdienste -- dlink-dce-WI

Erweiterte Zertifikatanforderung

-Die Richtlinie der Zertifizierungsstelle legt fest, welche Zertifikattypen angefordert werden können. Klicken Sie auf ein der folgenden Optionen:

Eine Anforderung an diese Zertifizierungsstelle erstellen und einreichen

Renchen Sie eine Zertifikatanforderung ein. die eine Base64-codierte CMD- oder PKCS10-Datel verwendet, oder eine Erneuerungsanforderung, die eine Base64-codierte PKCS7-Datel verwendet, ein

- a. kopieren Sie die Daten des CSR in das Feld (achten Sie darauf, dass keine Leerzeichen am Ende des Requests mit eingetragen sind)
- b. Wählen die gglfs.die entstprechende Zertifikatsvorlage (IPSEC oder Webserver, ..) aus
- c. Drücken Sie einsenden um ein Zertifikat zu erhalten

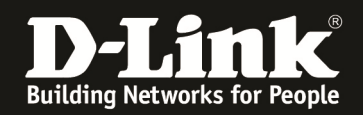

## Microsoft-Active Directory-Zertifikatdienste -- dlink-dce-WIN2K12R2RADIUS-CA-2

## Zertifikat- oder Erneuerungsanforderung einreichen

Fügen Sie eine Base-64-codierte CMC- oder PKCS #10-Zertifikatanford∉ Anforderung" ein, um eine gespeicherte Anforderung bei der Zertifizierur

| Gespeicherte Anford                                                                 | derung:                                                                                                    |
|-------------------------------------------------------------------------------------|----------------------------------------------------------------------------------------------------|
| Base-64-codierte<br>Lertifikatanforderung<br>CMC oder<br>PKCS #10 oder<br>PKCS #7): | wgPHmh+/UfKOGrHsKfSEvKqmesIcao6zLuPzNrmE<br>Q4xzL29gVzQb5fvN+q28QEJTxNUWikzk4xLDMEA51<br>1SpY2DBHmQqyX9eYvNcYqFPGcZ3r2PdnUh2n1FZkl<br>o3kt19jrfRui9Oyi/cbW7fLvcN0jEgwnfVXJoox/1<br>lr6XZriMnZskdLY=<br>END CERTIFICATE REQUEST |
| Zertifikatvorlage:                                                                  |                                                                                                    |
| <                                                                                   | Webserver                                                                                                    |
| Zusätzliche Attribut                                                                | e:                                                                                                    |
| Attribute:                                                                          | < >>                                                                                                    |
|                                                                                     | Einsenden                                                                                                    |

Je nach Vorgabe muss dieses Zertifikat noch durch den Zertifikatsverantwortlichen freigegeben werden.

d. Laden Sie das soeben erstellte Zertifikat herunter

*Microsoft*-Active Directory-Zertifikatdienste -- dlink-dce-WIN2K12R2RADIUS-CA-2

## Zertifikat wurde ausgestellt

Das angeforderte Zertifikat wurde ausgestellt.

ODER-codiert oder 

Download des Zertifikats

Download der Zertifikatkette

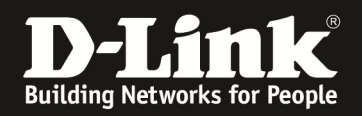

# [Hochladen des Zertifikates auf den DSR-1000AC]

- 1. greifen Sie auf Ihren DSR-1000AC zu
  - a. gehen Sie auf "VPN > Certificates > Active Self Certificares"
  - b. wählen Sie "Upload New Self Certificate" um das soeben erstellte Zertifikat auf den DSR-1000AC zu laden

| VPN » IPSec VPN » Certificates » Active Self Certifi                                                              | cates                                                     |                               |                                                 |            |                       | ? •       |
|----------------------------------------------------------------------------------------------------|-----------------------------------------------------------|-------------------------------|-------------------------------------------------|------------|-----------------------|-----------|
| •                                                                                                    | Operation                                                 | Succeede                      | d                                               |            |                       |           |
| Trusted Certificates Active Self Certificate                                                                      | Self Certificate Requ                                     | iests                         |                                                 |            |                       |           |
| This table lists the certificates issued to you by trus<br>IKE server validates this router using these certifica | ted Certification Authoriti<br>tes. For each certificate, | es (CAs), an<br>the following | d available for present<br>g data is displayed: | ation to r | remote IKE servers. T | he remote |
| Active Self Certificates List                                                                                     |                                                           |                               |                                                 |            |                       |           |
| Show 10 • entries [Right click on record to get m                                                                 | ore options]                                              |                               |                                                 |            |                       |           |
| Name 🖸 Subject Name 🗧                                                                                             | Serial Number                                             | ⇔                             | Issuer Name                                     | ⇔          | Expiry Time           | ⇔         |
|                                                                                                    | No data availa                                            | ble in table                  |                                                 |            |                       |           |
| Showing 0 to 0 of 0 entries                                                                                       |                                                           |                               |                                                 | First      | I Previous Next >     | Last 刘    |
| Upload New Self Certificate                                                                                       |                                                           |                               |                                                 |            |                       |           |

e. wählen Sie das soeben erstellte Zertifikat aus und laden es mittels "Upload" auf den DSR-1000AC

| Upload Active Self Certificate |                         | $\bigotimes$ |
|--------------------------------|-------------------------|--------------|
| Certificate File               | Durchsuchen certnew.cer |              |
|                                |                         |              |
|                                |                         |              |
|                                |                         |              |
|                                |                         |              |
|                                |                         |              |
|                                |                         |              |
|                                |                         |              |
|                                |                         | Upload       |

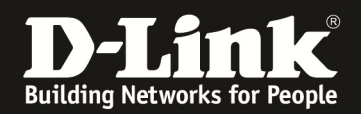

2. nach dem Upload sehen Sie die Daten Ihres gerade installierten Zertifikates

| VPN » IP                 | PSec VPN » Certificates » Active Se                                             | f Certificates                                                                               |                                 |                                      |                             | ?                             | 9   |
|--------------------------|---------------------------------------------------------------------------------|----------------------------------------------------------------------------------------------|---------------------------------|--------------------------------------|-----------------------------|-------------------------------|-----|
|                          | •                                                                               | Operation Succee                                                                             | ded                             |                                      |                             |                               |     |
| Trust                    | ted Certificates Active Self Cer                                                | tificates Self Certificate Requests                                                          |                                 |                                      |                             |                               | _   |
| This table<br>IKE server | e lists the certificates issued to you<br>r validates this router using these c | by trusted Certification Authorities (CAs),<br>ertificates. For each certificate, the follow | and available<br>ring data is d | for presentation<br>isplayed:        | to remote IKE s             | ervers. The rem               | ote |
| Show 10                  | Self Certificates List                                                          | e get more options                                                                           |                                 |                                      |                             |                               |     |
| Name                     | Subject Name                                                                    | Serial Number                                                                                | θ                               | Issuer Name                          |                             | ⊖ Expiry<br>Time              | 8   |
| LAB                      | C=DE, ST=Germany, L=Eschborn,<br>O=D-Link, OU=DEUR, CN=marcus.dlink-<br>dce.de  | 1e:00:00:00:07:20:ee:61:10:d5:0a:92:6f:00:0                                                  | 0:00:00:00:07                   | DC=de, DC=dlink-c<br>dce-WIN2K12R2R4 | lce, CN=dlink-<br>NIUS-CA-2 | Jun 17<br>08:21:41 201<br>GMT | 8   |
| Showing 1                | 1 to T of 4 entries                                                             |                                                                                              |                                 | K First                              | t Previous 1                | Now / Last )                  | 4   |
| Uploa                    | d New Self Certificate                                                          |                                                                                              |                                 |                                      |                             |                               |     |

3. unter dem Menüpunkt Self Certificate Requests sehen Sie, dass Ihr Zertifikat aus dem CSR heraufgeladen wurde

| VPN » IPSec VPN » Certificates » Self Certificate Requests                                | 0 0                            |  |  |  |  |
|-------------------------------------------------------------------------------------------|--------------------------------|--|--|--|--|
| Trusted Certificates Active Self Certificates Self Certificate Requests                   |                                |  |  |  |  |
| The Self Certificate Requests table displays a list of all the certificate requests made. |                                |  |  |  |  |
| Self Certificate Requests List                                                            |                                |  |  |  |  |
| Show 10  • entries [Right click on record to get more options]                            |                                |  |  |  |  |
| Name 🕜 Status                                                                             | ⇔                              |  |  |  |  |
| LAB Active Self Certificate Uploaded                                                      |                                |  |  |  |  |
| Showing 1 to 1 of 1 entries                                                               | First Previous 1 Next > Last > |  |  |  |  |
| New Self Certificate                                                                      |                                |  |  |  |  |

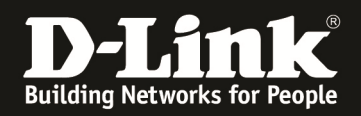

# [Aktivieren des Zertifikates auf den DSR-1000AC]

- 1. greifen Sie auf Ihren DSR-1000AC zu
  - a. gehen Sie auf "VPN > Certificates > Active Self Certificares"
  - b. klicken Sie mit der rechten Mausaste auf das Zertifikat und setzen dies als "Default", damit es aktiv ist

| VPN » IP                                                                                                    | PSec VPN » Certificates » Active Self                                          | Certificates                                             |                                                            | ? 🥑                            |  |  |
|----------------------------------------------------------------------------------------------------|--------------------------------------------------------------------------------|----------------------------------------------------------|------------------------------------------------------------|--------------------------------|--|--|
| certificate has been changed please wait for 60<br>seconds                                                                                                    |                                                                                |                                                          |                                                            |                                |  |  |
| Trusted Certificates Active Self Certificates Self Certificate Requests                                                                                                    |                                                                                |                                                          |                                                            |                                |  |  |
| This table lists the certificates issued to you by trusted Certification Authorities (CAs), and available for presentation to remote IKE servers. The remote IKE server validates this router using these certificates. For each certificate, the following data is displayed:<br>Active Self Certificates List |                                                                                |                                                          |                                                            |                                |  |  |
| Show 10 • entries [Right click on record to get more options]                                                                                                    |                                                                                |                                                          |                                                            |                                |  |  |
| Nam                                                                                                    | Subject Name ⊖                                                                 | Serial Number $\ominus$                                  | Issuer Name 😔                                              | Expiry<br>Time ↔               |  |  |
| LAB                                                                                                    | C=DE, ST=Germany, L=Eschborn,<br>O=D-Link, OU=DEUR, CN=marcus.dlink-<br>dce.de | 1e:00:00:00:07:20:ee:61:10:d5:0a:92:6f:00:00:00:00:00:07 | DC=de, DC=dlink-dce, CN=dlink-<br>dce-WIN2K12R2RADIUS-CA-2 | Jun 17<br>08:21:41 2018<br>GMT |  |  |
| Showing                                                                                                    | 1 to 1 of 1 entries                                                            |                                                          | First Previous 1                                           | lext 🔪 Last 刘                  |  |  |
| Upload New Self Certificate                                                                                                    |                                                                                |                                                          |                                                            |                                |  |  |

# Zertifikat vor der Aktivierung:

| https://192.168.10.241/scgi-bin/platform.cgi                                                                                                    | 🔎 – 😢 Zertifikatfehler 🕐                                                                      |
|----------------------------------------------------------------------------------------------------|-----------------------------------------------------------------------------------------------|
| Datei Bearbeiten Ansicht Favoriten Extras ?<br>↓ Vorgeschlagene Sites ▼ Ø JDE Intern Ø httpsrv-049-41-pbvweb Http://www                                                                                                    | entportal 2.0 📓 Free Internet Radio Statio 📓 Free Internet Radio Sta                          |
| Zertifikat                                                                                                    | SR-1000AC<br>ease login to access D-Link Unified Services Router (DSR-1000AC<br>vice.<br>pgin |
| rusgestellt für:       dsr.dlink.com.tw         Ausgestellt von:       dsr.dlink.com.tw         cijltig ab       30. 03. 2016 bis       28. 03. 2026         Zertifikat installieren       Ausstellererklärung         Weitere Informationen über Zertifikate | Username<br>Password<br>Login                                                                 |

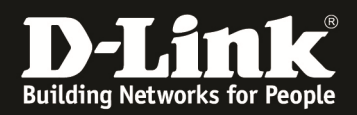

# Zertifikat nach der Aktivierung:

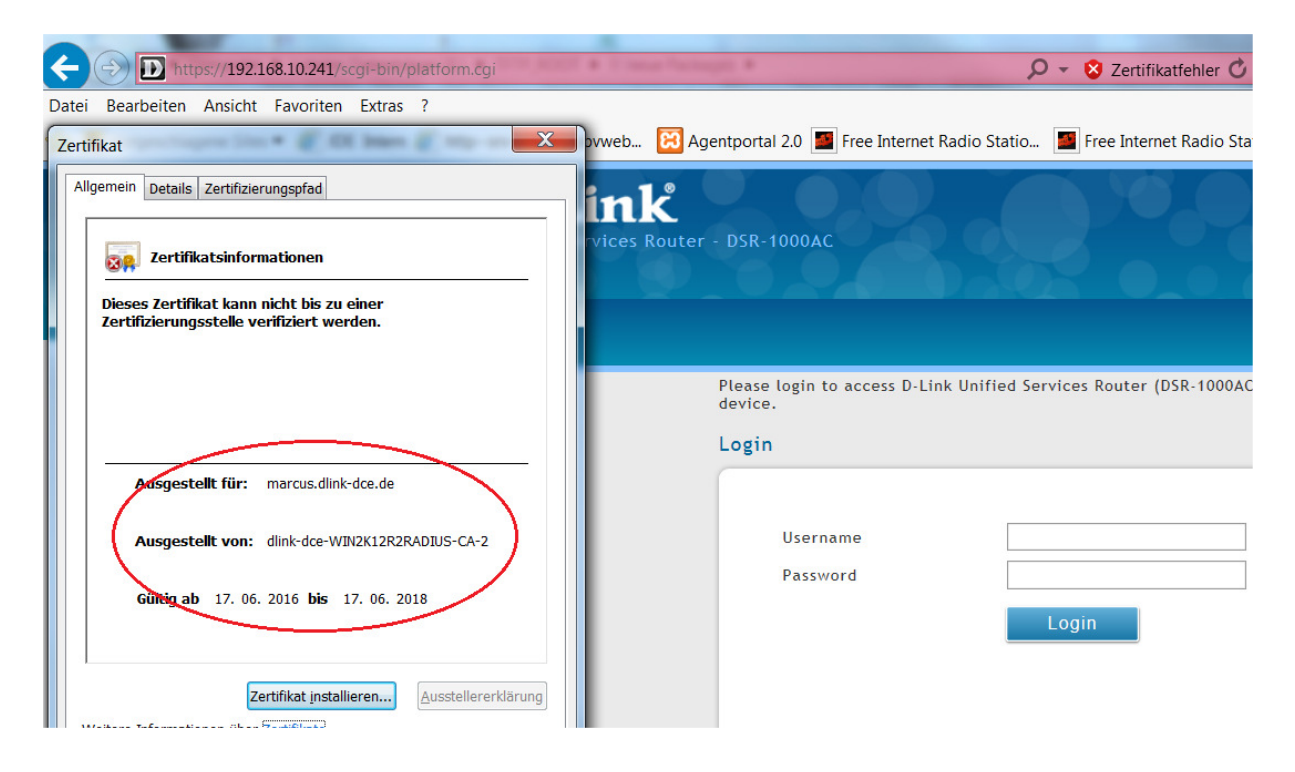

Anschließend müssen sie das Zertifikat und ggfls. das CA-Stammzertifikat bei Ihren Clients installieren.